# Alienware Aurora R11 セットアップと仕様

規制モデル: D23M 規制タイプ: D23M003 5 月 2021 年 Rev. A07

### メモ、注意、警告

() メモ:製品を使いやすくするための重要な情報を説明しています。

△ 注意:ハードウェアの損傷やデータの損失の可能性を示し、その危険を回避するための方法を説明しています。

▲ 警告:物的損害、けが、または死亡の原因となる可能性があることを示しています。

©2020-2021 Dell Inc.またはその関連会社。All rights reserved. (不許複製・禁無断転載) Dell、EMC、およびその他の商標は、Dell Inc. またはその 子会社の商標です。その他の商標は、それぞれの所有者の商標である場合があります。

# 目次

| 章 1: コンピュータのセットアップ                | 4  |
|-----------------------------------|----|
| 章 2: Alienware Aurora R11 の図      |    |
| .<br>前面                           | 7  |
| 背面                                |    |
| 背面パネル                             |    |
| 章 3: Alienware Aurora R11 の仕様     |    |
| 寸法と重量                             |    |
| プロセッサー                            |    |
| チップセット                            |    |
| オペレーティング システム                     |    |
| メモリー                              |    |
| ポートとコネクター                         |    |
| Ethernet                          | 15 |
| ワイヤレス モジュール                       |    |
| GPU : 専用                          |    |
| オーディオ                             |    |
| ストレージ                             |    |
| 電源定格                              |    |
| コンピュータ環境                          |    |
| 章 4: Alienware Command Center     |    |
| 章 5:「困ったときは」と「Alienware へのお問い合わせ」 |    |

## コンピュータのセットアップ

1. キーボードとマウスを接続します。

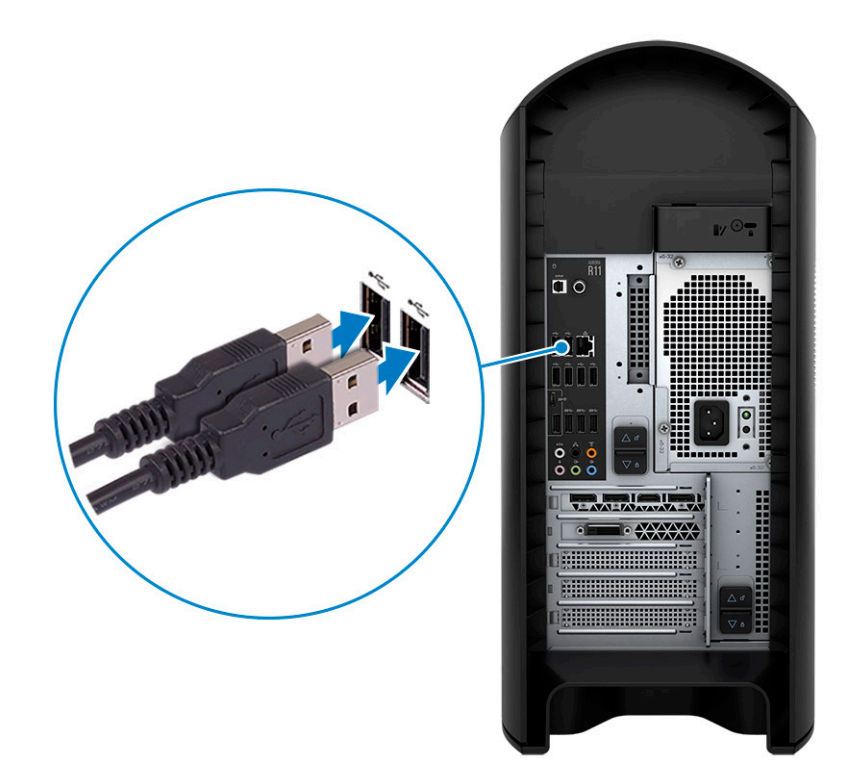

2. ケーブルを使用するか、ワイヤレス ネットワークに接続して、ネットワークに接続します。

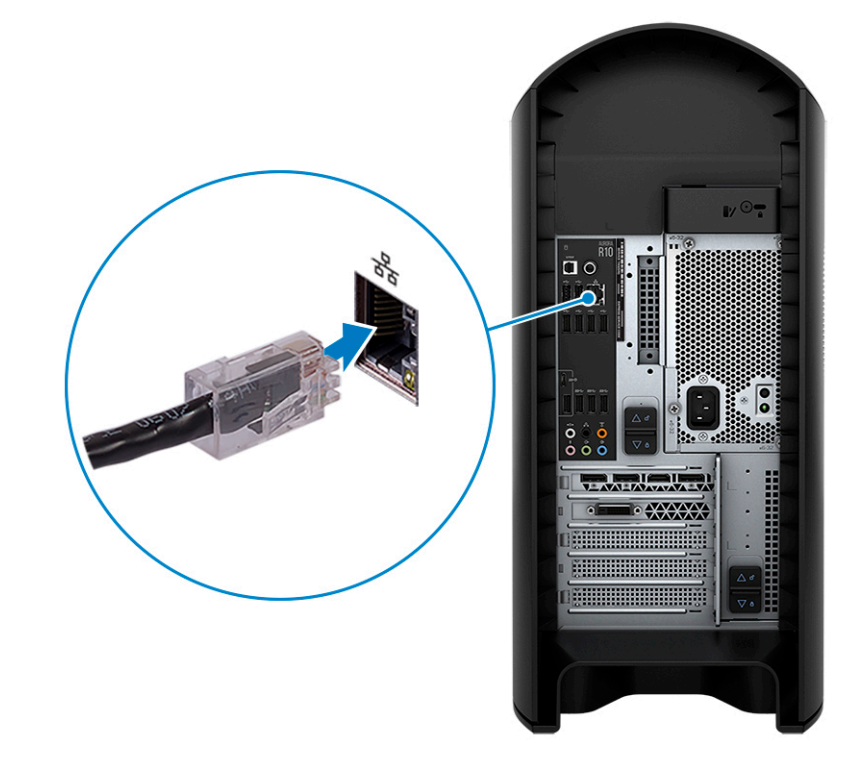

3. ディスプレイを接続します。

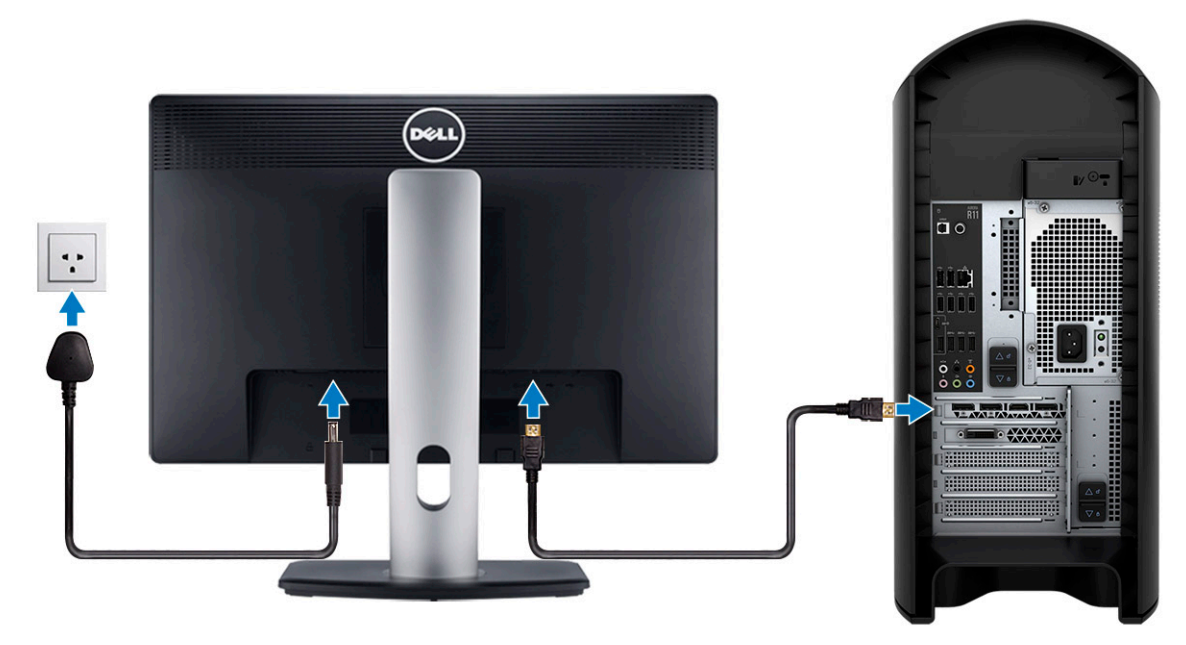

- メモ: PC の背面パネルの DisplayPort はカバーされています。PC の専用グラフィックス カードに、ディスプレイを接続します。
- メモ: グラフィックス カードが2枚ある場合は、PCI-Express X16(グラフィックススロット1)に取り付けられているカードがプライマリグラフィックス カードになります。
- 4. 電源ケーブルを接続します。

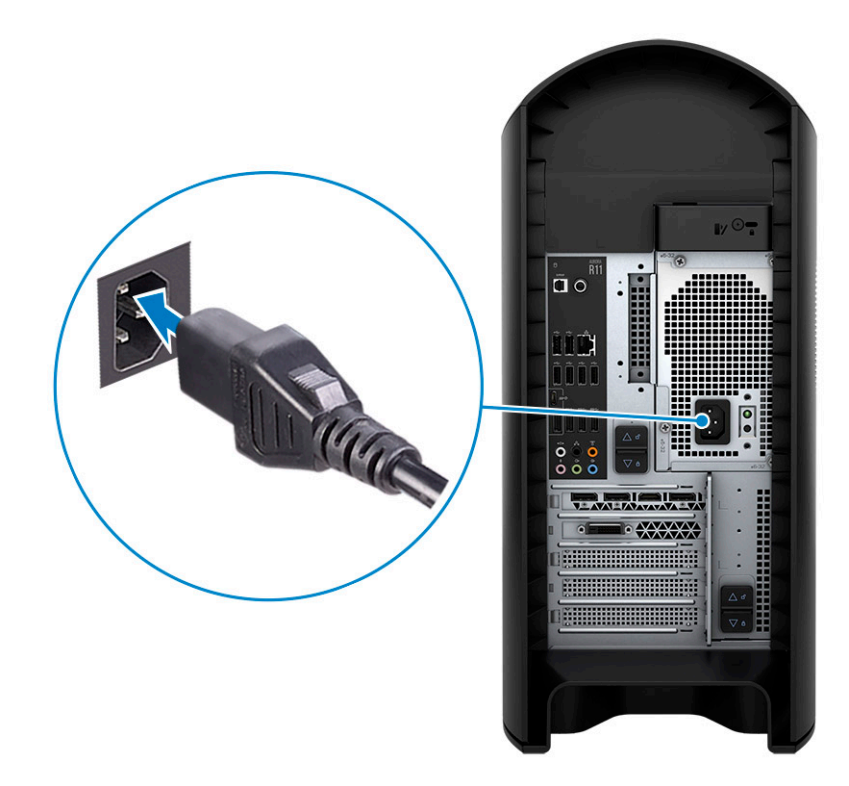

5. 電源ボタンを押します。

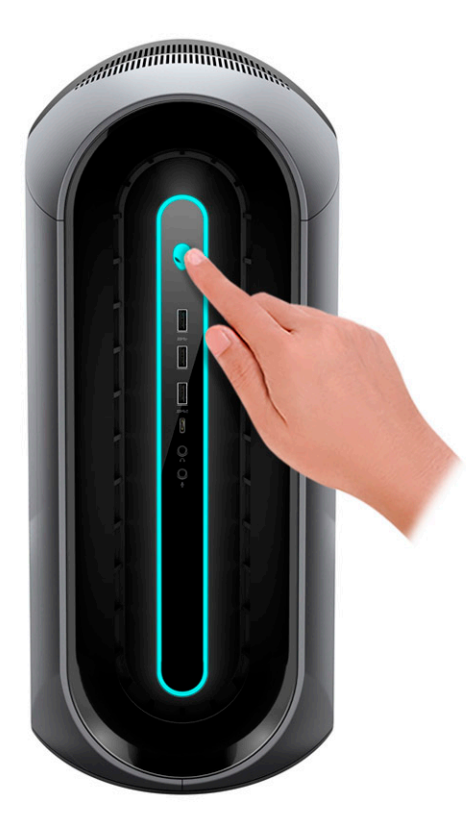

# Alienware Aurora R11 の図

## 前面

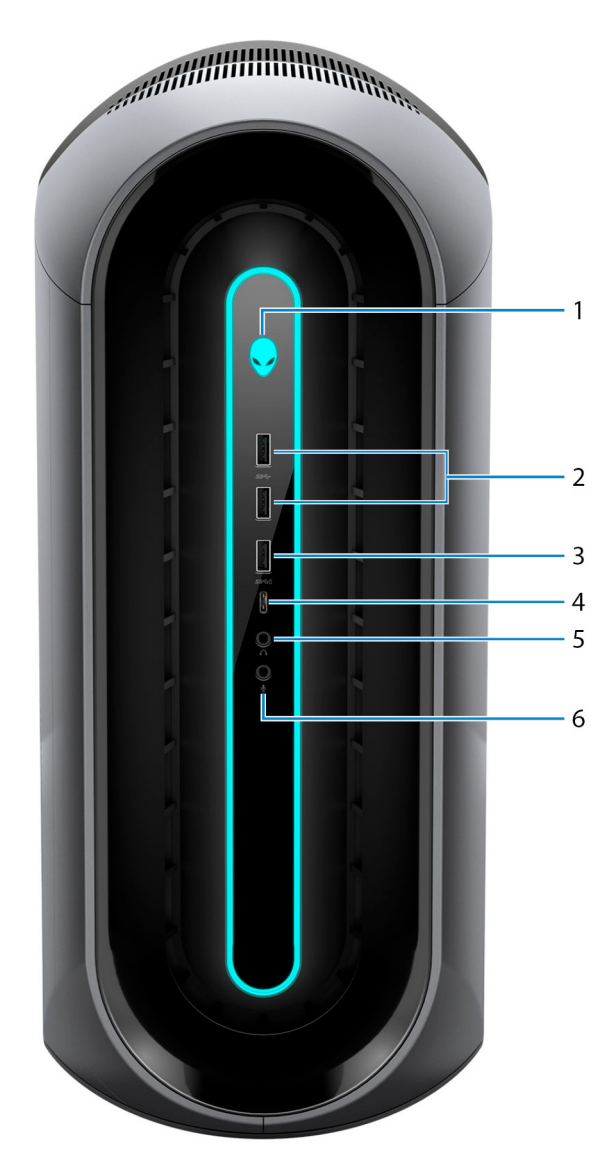

1. 電源ボタン (Alienhead)

PC の電源がオフ、スリープ状態、または休止状態の場合、押すと PC の電源がオンになります。

PC の電源が入っている場合は、押すとスリープ状態になります。

PC の電源がオンのときに、電源ボタンを押すと PC がスリープ状態になります。電源ボタンを 4 秒間押し続けると PC が強制 シャットダウンされます。

メモ: Windows で電源ボタンの動作をカスタマイズできます。詳細は、www.dell.com/support/manualsの『Me and My Dell』(私と My Dell)を参照してください。

### 2. 2 USB 3.2 Gen 1 ポート

外部ストレージデバイスやプリンターなどの周辺機器を接続します。データ転送速度は最大で5Gbpsです。

#### 3. USB 3.2 Gen 1 ポート (PowerShare 機能付き)

外部ストレージデバイスやプリンターなどの周辺機器を接続します。

データ転送速度は最大で 5 Gbps です。PowerShare では、接続された USB デバイスを充電できます。

() メモ:一部の USB デバイスは、PC の電源がオフ、またはスリープ状態の場合は充電できません。この場合、PC の電源を オンにして、デバイスを充電してください。

4. USB 3.2 Gen 1 Type-C ポート (PowerShare 機能付き)

外部ストレージデバイスやプリンターなどの周辺機器を接続します。

データ転送速度は最大で5 Gbps です。PowerShare では、接続された USB デバイスを充電できます。

 ∫ メモ:一部の USB デバイスは、PC の電源がオフ、またはスリープ状態の場合は充電できません。この場合、PC の電源を オンにして、デバイスを充電してください。

5. ヘッドホンポート

ヘッドホンまたはスピーカーを接続します。

**6.** マイクロフォンポート

外部マイクロフォンを接続し、サウンド入力を提供します。

## 背面

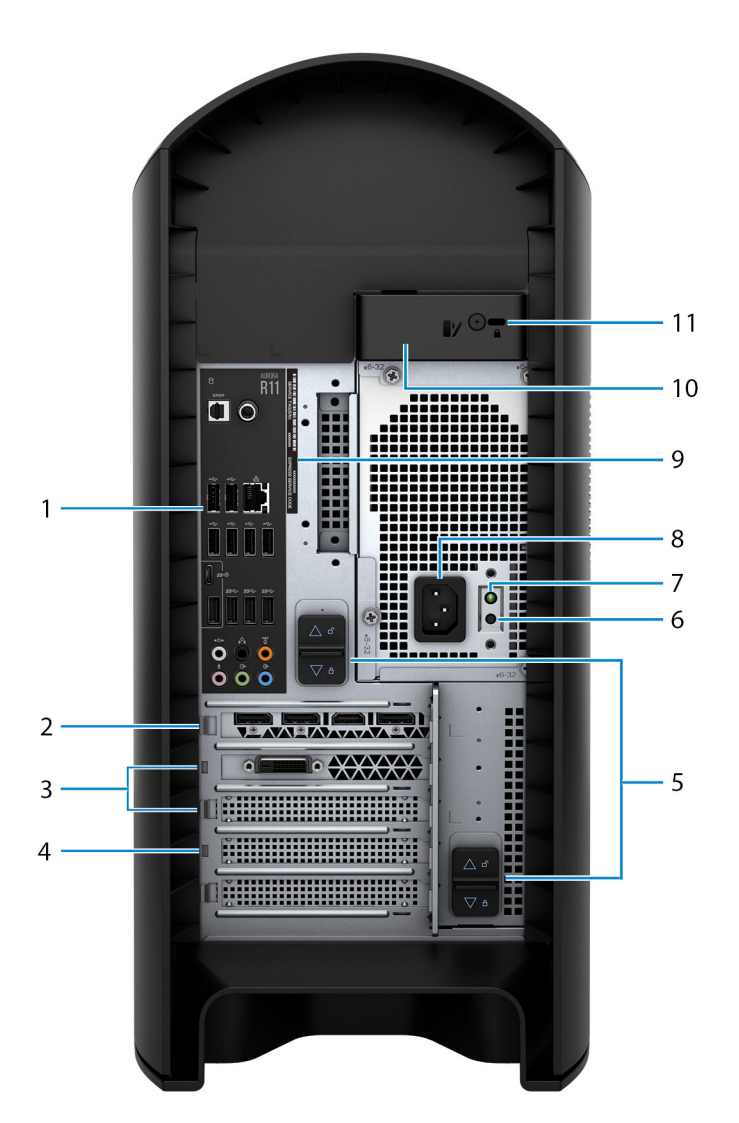

#### 1. 背面パネル

USB、オーディオ、ビデオ、その他各種デバイスを接続します。

2. PCI-Express X16 (グラフィックススロット1)

グラフィックス、オーディオ、またはネットワーク カードなどの PCI-Express カードを接続して、PC の機能を強化します。 最適なグラフィックスパフォーマンスのため、グラフィックス カードを接続する場合は、PCI-Express X16 スロットを使用しま す。

() メモ: PCI-Express X16 スロットは、X8 のレーンでのみ動作します。

メモ: グラフィックス カードが2枚ある場合は、PCI-Express X16(グラフィックススロット1)に取り付けられているカードがプライマリグラフィックス カードになります。

#### 3. PCI-Express X4 スロット(2)

グラフィックス、オーディオ、またはネットワーク カードなどの PCI-Express カードを接続して、PC の機能を強化します。

() メモ: PCI-Express X4 スロット 3 は、X2 のレーンでのみ動作します。

#### 4. PCI-Express X16 (グラフィックススロット 2)

グラフィックス、オーディオ、またはネットワーク カードなどの PCI-Express カードを接続して、PC の機能を強化します。 最適なグラフィックスパフォーマンスのため、グラフィックス カードを接続する場合は、PCI-Express X16 スロットを使用しま す。

() メモ: PCI-Express X16 スロットは、X8 のレーンでのみ動作します。

5. 電源装置ケージリリースラッチ(2)

電源供給ユニットを PC から取り外すことができます。

#### 6. 電源診断ボタン

押して電源の状態を確認します。

7. 電源診断ライト

電源の状態を示します。

8. 電源ポート

電源ケーブルを接続して PC に電源を供給します。

9. サービス タグラベル

サービス タグは、Dell サービス技術者が PC のハードウェアコンポーネントを識別して、保証情報にアクセスできるようにする、英数字の一意識別子です。

10.サイドパネルリリース ラッチ

サイドパネルを PC から取り外すことができます。

11. セキュリティケーブルスロット(Kensington ロック用)

セキュリティ ケーブルを接続して PC が無断で動かされるのを防ぎます。

## 背面パネル

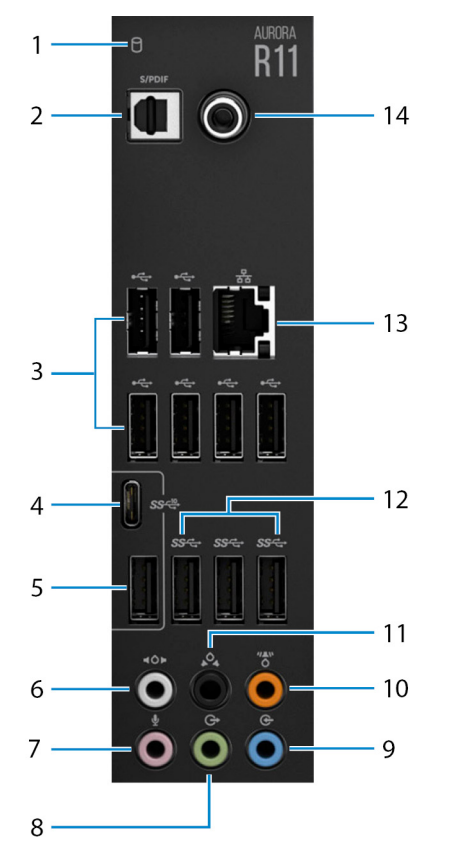

1. ハード ドライブアクティビティー ライト

アクティビティー ライトは、PC がハード ドライブの読み取りまたは書き込みをする際に点灯します。

2. オプティカル S/PDIF ポート

デジタルオーディオ出力用にオプティカルケーブルでアンプ、スピーカー、または TV を接続します。

3. USB 2.0 ポート (6)

外部ストレージデバイスやプリンターなどの周辺機器を接続します。データ転送速度は最大で 480 Mbps です。

4. USB 3.2 Gen 2 (Type-C) ポート

外部ストレージデバイスやプリンターなどの周辺機器を接続します。データ転送速度は最大で10 Gbpsです。

メモ:このポートでは、ビデオ/オーディオのストリーミングまたは電源デリバリはサポートしていません。

5. USB 3.2 Gen 2 ポート

外部ストレージデバイスやプリンターなどの周辺機器を接続します。データ転送速度は最大で 10 Gbps です。

6. サイド L/R サラウンドポート

スピーカーやアンプなどのオーディオ出力デバイスに接続します。7.1 チャネルスピーカーのセットアップで、側面左および側面 右のスピーカーを接続します。

7. マイクロフォンポート

外部マイクロフォンを接続し、サウンド入力を提供します。

8. 前面 L/R サラウンドライン出力ポート

スピーカーやアンプなどのオーディオ出力デバイスに接続します。2.1 チャネルスピーカーのセットアップで、左右のスピーカー を接続します。5.1 または 7.1 チャネルスピーカーのセットアップで、前面左および前面右のスピーカーを接続します。

9. ライン入力ポート

マイクロフォンや CD プレーヤーなどのレコーディングまたは再生デバイスを接続します。

#### 10.センター/サブウーハー LFE サラウンドポート

センタースピーカーまたはサブウーハーを接続します。

() メモ:スピーカーのセットアップの詳細については、スピーカーに付属のマニュアルを参照してください。

#### 11. 後部 L/R サラウンドポート

スピーカーやアンプなどのオーディオ出力デバイスに接続します。5.1 または 7.1 チャネル スピーカーのセットアップで、背面左 および背面右のスピーカーを接続します。

#### 12.3 x USB 3.2 Gen 1 ポート

外部ストレージデバイスやプリンターなどの周辺機器を接続します。データ転送速度は最大で5Gbpsです。

#### 13. ネットワークポート(ライト付き)

ルーターまたブロードバンドモデムからの Ethernet ( LAN ポート ( RJ45 )) ケーブルを接続し、ネットワークまたはインターネ ットアクセスを可能にします。

コネクターの隣にある2つのライトは、接続の状態とネットワークの動作を示します。

#### 14. 同軸 S/PDIF ポート

デジタルオーディオ出力用に同軸ケーブルでアンプ、スピーカー、または TV を接続します。

# Alienware Aurora R11の仕様

# 寸法と重量

次の表では、Alienware Aurora R11の高さ、幅、奥行き、重量をリスト表示しています。

### 表 1. 寸法と重量

| 彭     | t明                                   | 値                                      |  |  |
|-------|--------------------------------------|----------------------------------------|--|--|
| Ē     | 5ð:                                  |                                        |  |  |
|       | 前面の高さ                                | 441.80 mm(17.39 インチ)                   |  |  |
|       | 背面の高さ                                | 481.60 mm(18.96 インチ)                   |  |  |
| <br>幅 |                                      | 222.80 mm(8.77 インチ)                    |  |  |
| 肉     | 2行き                                  | 431.90 mm(17 インチ)                      |  |  |
| ī     | 望<br>望<br>金<br>田<br>七<br>日<br>七<br>) | 17.80 kg(39.24 ポンド)                    |  |  |
|       |                                      | () メモ: PC の重量は、発注時の構成や製造上の条件によって異なります。 |  |  |

## プロセッサー

次の表では、Alienware Aurora R11 でサポートされているプロセッサーの詳細をリスト表示しています。

### 表 2. プロセッサー

| プロセッサー                         | ワット数  | コア数 | スレッド数 | スピード                 | キャッシュ |
|--------------------------------|-------|-----|-------|----------------------|-------|
| 第 10 世代インテル<br>Core i3-10100F  | 65 W  | 6   | 12    | 3.60 GHz/4.1 GHz     | 12 MB |
| 第 10 世代インテル<br>Core i3-10100   | 65 W  | 6   | 12    | 3.60 GHz/4.1 GHz     | 12 MB |
| 第 10 世代インテル<br>Core i5-10400   | 65 W  | 6   | 12    | 2.90 GHz/4 GHz       | 12 MB |
| 第 10 世代インテル<br>Core i5-10400F  | 65 W  | 6   | 12    | 2.90 GHz/4 GHz       | 12 MB |
| 第 10 世代インテル<br>Core i5-10600K  | 125 W | 6   | 12    | 4.10 GHz/4.50<br>GHz | 12 MB |
| 第 10 世代インテル<br>Core i5-10600KF | 125 W | 6   | 12    | 4.10 GHz/4.50<br>GHz | 12 MB |
| 第 10 世代インテル<br>Core i7-10700   | 65 W  | 8   | 16    | 2.90 GHz/4.60<br>GHz | 16 MB |
| 第 10 世代インテル<br>Core i7-10700K  | 125 W | 8   | 16    | 3.80 GHz/4.70<br>GHz | 16 MB |
| 第 10 世代インテル<br>Core i7-10700F  | 65 W  | 8   | 16    | 2.90 GHz/4.60<br>GHz | 16 MB |
| 第 10 世代インテル<br>Core i7-10700KF | 125 W | 8   | 16    | 3.80 GHz/4.70<br>GHz | 16 MB |

### 表2.プロセッサー(続き)

| プロセッサー                         | ワット数  | コア数 | スレッド <b>数</b> | スピード                 | キャッシュ |
|--------------------------------|-------|-----|---------------|----------------------|-------|
| 第 10 世代インテル<br>Core i9-10900   | 65 W  | 10  | 20            | 2.80 GHz/4.60<br>GHz | 20 MB |
| 第 10 世代インテル<br>Core i9-10900K  | 125 W | 10  | 20            | 3.70 GHz/4.90<br>GHz | 20 MB |
| 第 10 世代インテル<br>Core i9-10900F  | 65 W  | 10  | 20            | 2.80 GHz/4.60<br>GHz | 20 MB |
| 第 10 世代インテル<br>Core i9-10900KF | 125 W | 10  | 20            | 3.70 GHz/4.90<br>GHz | 20 MB |

## チップセット

次の表では、Alienware Aurora R11 でサポートされているチップセットの詳細をリスト表示しています。

#### 表 3.チップセット

| 説明          | 值                         |
|-------------|---------------------------|
| チップセット      | インテル Z490                 |
| プロセッサー      | 第 10 世代インテル Core i5/i7/i9 |
| DRAM バス幅    | 128 ビット                   |
| フラッシュ EPROM | 256 Mb                    |
| PCle バス     | PCle Gen3                 |

## オペレーティング システム

Alienware Aurora R11 では、次のオペレーティング システムをサポートしています。

- Windows 10 Home (64 ビット)
- Windows 10 Professional(64 ビット)

## メモリー

次の表では、Alienware Aurora R11のメモリー仕様をリスト表示しています。

### 表4.メモリーの仕様

| 説明              | 値                              |
|-----------------|--------------------------------|
| メモリー スロット       | UDIMM x 4                      |
| メモリーのタイプ        | DDR4                           |
| メモリー速度          | 2933 MHz、最大 3400 MHz(XMP メモリー) |
| 最大メモリー構成        | 128 GB                         |
| 最低メモリー構成        | 8 GB                           |
| スロットごとのメモリー サイズ | 8 GB、16 GB、32 GB               |

### 表 4.メモリーの仕様 (続き)

| 説明         | 值                                                                                                    |
|------------|----------------------------------------------------------------------------------------------------|
| 対応済みメモリー構成 | <ul> <li>8 GB、1 x 8 GB、DDR4、2933 MHz</li> <li>16 GB、1 x 16 GB、DDR4、2933 MHz</li> <li>16 GB、2 x 8 GB、DDR4、2933 MHz</li> <li>32 GB、2 x 16 GB、DDR4、2933 MHz</li> <li>64 GB、2 x 32 GB、DDR4、2933 MHz</li> <li>64 GB、4 x 16 GB、DDR4、2933 MHz</li> <li>128 GB、4 x 32 GB、DDR4、2933 MHz</li> <li>8 GB、1 x 8 GB、DDR4、2933 MHz</li> <li>8 GB、1 x 8 GB、DDR4、3200 MHz</li> <li>16 GB、2 x 8 GB、DDR4、3200 MHz</li> <li>16 GB、2 x 16 GB、DDR4、3200 MHz</li> <li>64 GB、4 x 16 GB、DDR4、3200 MHz</li> <li>64 GB、4 x 16 GB、DDR4、3200 MHz</li> <li>16 GB、2 x 32 GB、DDR4、3200 MHz</li> <li>64 GB、4 x 16 GB、DDR4、3200 MHz</li> <li>64 GB、4 x 16 GB、DDR4、3200 MHz</li> <li>64 GB、4 x 16 GB、DDR4、3200 MHz</li> <li>64 GB、4 x 16 GB、DDR4、3200 MHz</li> <li>64 GB、4 x 16 GB、DDR4、3200 MHz</li> <li>64 GB、4 x 16 GB、DDR4、3200 MHz</li> <li>64 GB、1 x 16 GB、DDR4、3400 MHz</li> <li>32 GB、2 x 16 GB、DDR4、3400 MHz</li> <li>64 GB、4 x 16 GB、DDR4、3400 MHz</li> <li>64 GB、4 x 16 GB、DDR4、3400 MHz</li> </ul> |

# ポートとコネクター

次の表には、Alienware Aurora R11 で利用できる外部および内部のポートがリスト表示されています。

### 表 5. ポートとコネクター

| 説明           | 值                                                                                                    |
|--------------|----------------------------------------------------------------------------------------------------|
| 外部:          |                                                                                                    |
| ネットワーク       | RJ-45 ポート(1)                                                                                                    |
| USB          | <ul> <li>USB 2.0 ポート(6)</li> <li>5 x USB 3.2 Gen 1 ポート</li> <li>1 x USB 3.2 Gen 1 Type-C ポート(PowerShare 対応)</li> <li>1 x USB 3.2 Gen 2 ポート</li> <li>1 x USB 3.2 Gen 2 (Type-C) ポート</li> <li>1 x USB 3.2 Gen 1 ポート(PowerShare 機能付き)</li> </ul>                                                                |
| オーディオ        | <ul> <li>lxオーディオ出力/ヘッドホン ポート(2個のチャネルオーディオをサポート)</li> <li>オーディオ入力/マイクロフォン ポート(1)</li> <li>オプティカル S/PDIF ポート(1)</li> <li>オプティカル同軸 S/PDIF ポート(1)</li> <li>前面 L/R サラウンドライン出力ポート(1)</li> <li>サイド L/R サラウンドポート(1)</li> <li>後部 L/R サラウンドポート(1)</li> <li>センター/サブウーハー LFE サラウンドポート(1)</li> <li>ライン入力ポート(1)</li> </ul> |
| ビデオ          | 非対応                                                                                                    |
| メディアカード リーダー | 非対応                                                                                                    |
| 電源ポート        | 110 V/220 V                                                                                                    |

### 表 5. ポートとコネクター (続き)

| 説明             | 值                                                                                                    |
|----------------|----------------------------------------------------------------------------------------------------|
| セキュリティ         | Kensington ロック スロット                                                                                                    |
| 内部:            |                                                                                                    |
| PCle 拡張カードスロット | <ul> <li>2 x PCle x16 スロット</li> <li>2 x PCle x4 スロット</li> </ul>                                                                |
| mSATA          | 非対応                                                                                                    |
| SATA           | 4 回                                                                                                    |
| M.2            | <ul> <li>WLAN および Bluetooth 用 M.2 カード スロット(1)</li> <li>2242/2260/2280 ソリッドステート ドライブ用 PCle/<br/>SATA M.2 カード スロット x1</li> </ul> |
|                | ○ 「スモ: さまさまなジョンの MLZ カートの機能の詳細に ういては、ナレッジベース記事 <u>SLN301626</u> を参照してください。                                                     |

## Ethernet

次の表では、Alienware Aurora R11の有線 Ethernet ローカル エリア ネットワーク(LAN)の仕様をリスト表示しています。

### 表 6. Ethernet の仕様

| 説明                  | 値                                          |
|---------------------|--------------------------------------------|
| Model number(モデル番号) | Killer E3000 Ethernet コントローラー(システム ボードに内蔵) |
| 転送レート               | 10/100/1000/2500 Mbps                      |

# ワイヤレス モジュール

次の表では、Alienware Aurora R11 のワイヤレス ローカル エリア ネットワーク(WLAN)モジュールの仕様をリスト表示しています。

| 表 | 7. | ヮ | 1 | ヤ | V | ス | モジ | <u>л</u> — | ル | の仕様 |
|---|----|---|---|---|---|---|----|------------|---|-----|
|---|----|---|---|---|---|---|----|------------|---|-----|

| 説明                  | オプション 1                                                                    | オプション <b>2</b>                                                             | オプション 3                                                                |
|---------------------|----------------------------------------------------------------------------|----------------------------------------------------------------------------|------------------------------------------------------------------------|
| Model number(モデル番号) | Qualcomm QCA9377<br>( DW1810 )                                             | インテル AX201                                                                 | Killer 1650i                                                           |
| 転送レート               | 最大 433 Mbps                                                                | 最大 2400 Mbps                                                               | 最大 2400 Mbps                                                           |
| サポートされている周波数帯<br>域  | デュアル バンド 2.4 GHz/5<br>GHz                                                  | デュアル バンド 2.4 GHz/5<br>GHz                                                  | デュアル バンド 2.4 GHz/5<br>GHz                                              |
| ワイヤレス規格             | Wi-Fi 5 ( WiFi 802.11ac )                                                  | Wi-Fi 6(WiFi 802.11ax)                                                     | Wi-Fi 6 ( WiFi 802.11ax )                                              |
| 暗号化                 | <ul> <li>64 ビット/128 ビット<br/>WEP</li> <li>AES-CCMP</li> <li>TKIP</li> </ul> | <ul> <li>64 ビット/128 ビット<br/>WEP</li> <li>AES-CCMP</li> <li>TKIP</li> </ul> | <ul> <li>64 ビット/128 ビット WEP</li> <li>AES-CCMP</li> <li>TKIP</li> </ul> |
| Bluetooth           | Bluetooth 4.2                                                              | Bluetooth 5.0                                                              | Bluetooth 5.0                                                          |

# GPU:専用

次の表では、お使いの Alienware Aurora R11 でサポートされている、専用グラフィックス プロセッシング ユニット ( GPU ) の仕様 をリスト表示しています。

メモ: AMD Vega 20 は、お使いの PC の PCle スロット1にのみ取り付けてください。PCle スロット 4 に取り付けられている場合は、電源供給ユニットを閉じることができません。

 メモ: AMD Vega 20 以外のグラフィックス カードを使用している場合は、お使いの PC の適切な PCle スロット (X4、X8、 X16 など)に取り付けることができます。

| コントローラー                          | ヵード数(最大) | 外部ディスプレイ <b>対</b><br>応                            | メモリー サイズ | メモリーのタイプ |
|----------------------------------|----------|---------------------------------------------------|----------|----------|
| AMD RX 5700( ECS )               | 1        | 3 x DisplayPort と1x<br>HDMI ポート                   | 8 GB     | GDDR6    |
| AMD RX 5700 XT<br>( ECS )        | 1        | 3 x DisplayPort と 1 x<br>HDMI ポート                 | 8 GB     | GDDR6    |
| AMD RX 5600                      | 1        | 3 x DisplayPort と 1 x<br>HDMI ポート                 | 6 GB     | GDDR6    |
| AMD Vega 20                      | 1        | 3 x DisplayPort と 1 x<br>HDMI ポート                 | 16 GB    | GDDR6    |
| NVIDIA GeForce<br>GTX 1650       | 1        | l x HDMI ポートとl x<br>DVI-D ポート                     | 4 GB     | GDDR5    |
| NVIDIA GeForce<br>GTX 1650 SUPER | 1        | l x HDMI ポートとl x<br>DVI-D ポート                     | 6 GB     | GDDR5    |
| NVIDIA GeForce<br>GTX 1660       | 1        | 1 x DisplayPort、1 x<br>HDMI ポート、1 x DVI-<br>D ポート | 6 GB     | GDDR5    |
| NVIDIA GTX 1660Ti                | 1        | 1 x DVI ポート、1 x<br>HDMI ポート、1 x<br>DisplayPort    | 6 GB     | GDDR6    |
| NVIDIA RTX 2060                  | 1        | 1 x DVI ポート、1 x<br>HDMI ポート、1 x<br>DisplayPort    | 6 GB     | GDDR6    |
| NVIDIA RTX 2060<br>Super         | 1        | 1 x DVI ポート、1 x<br>HDMI ポート、1 x<br>DisplayPort    | 8 GB     | GDDR6    |
| NVIDIA RTX 2070<br>Super         | 2        | 3 x DisplayPort と 1 x<br>HDMI ポート                 | 8 GB     | GDDR6    |
| NVIDIA RTX 2080<br>Super         | 2        | 3 x DisplayPort と 1 x<br>HDMI ポート                 | 8 GB     | GDDR6    |
| NVIDIA RTX 2080Ti                | 2        | 3 x DisplayPort と 1 x<br>HDMI ポート                 | 11 GB    | GDDR6    |
| LC NVIDIA RTX<br>2080 Super      | 1        | 3 x DisplayPort と 1 x<br>HDMI ポート                 | 8 GB     | GDDR6    |
| NVIDIA GeForce RTX<br>3060Ti     | 1        | 3 x DisplayPort と 1 x<br>HDMI ポート                 | 8 GB     | GDDR6    |
| NVIDIA GeForce RTX<br>3070       | 1        | 3 x DisplayPort と 1 x<br>HDMI ポート                 | 8 GB     | GDDR6    |
| NVIDIA GeForce RTX<br>3080       | 1        | 3 x DisplayPort と 1 x<br>HDMI ポート                 | 10 GB    | GDDR6X   |

表 8. 専用グラフィックス カードの仕様

### 表 8. 専用グラフィックス カードの仕様 (続き)

| コントローラー                    | カード数(最大) | 外部ディスプレイ <b>対</b><br>応            | メモリー サイズ | メモリーのタイプ |
|----------------------------|----------|-----------------------------------|----------|----------|
| NVIDIA GeForce RTX<br>3090 | 1        | 3 x DisplayPort と 1 x<br>HDMI ポート | 24 GB    | GDDR6X   |

## オーディオ

次の表では、Alienware Aurora R11のオーディオの仕様をリスト表示しています。

#### 表9.オーディオの仕様

| 説明                | 値                                                       |
|-------------------|---------------------------------------------------------|
| オーディオタイプ          | S/PDIF ポート内蔵 7.1 チャネル オーディオ                             |
| オーディオコントローラー      | Realtek ALC3861                                         |
| 内蔵オーディオ インターフェイス  | ハイデフィニション オーディオ                                         |
| 外付けオーディオ インターフェイス | 7.1 チャネル出力、マイクロフォン入力、ステレオ ヘッドホン、<br>およびヘッドセット コンボ コネクター |

## ストレージ

このセクションでは、Alienware Aurora R11 のストレージ オプションをリスト表示しています。

お使いの PC では、以下のいずれかの構成がサポートされています。

- 1x M.2 2242/2260/2280 ソリッドステート ドライブ、1x 3.5 インチ ハード ドライブ、および 2x 2.5 インチ ハード ドライブ
   1x 3.5 インチ ハード ドライブおよび 2x 2.5 インチ ハード ドライブ
- () メモ:お使いの PC のプライマリ ドライブは、ストレージの構成に応じて異なります。

### 表10.ストレージの仕様

| ストレージのタイプ                           | インターフェイスのタイプ                                                         | 容量      |
|-------------------------------------|----------------------------------------------------------------------|---------|
| 2x 2.5 インチハード ドライブ                  | SATA AHCI 6 Gbps                                                     | 最大 2 TB |
| 3.5 インチハード ドライブ (1)                 | SATA AHCI 6 Gbps                                                     | 最大1TB   |
| M.2 2230/2280 ソリッドステート ドラ<br>イブ (1) | <ul> <li>SATA AHCI 6 Gbps</li> <li>最大 32 Gbps の PCIe NVMe</li> </ul> | 最大1TB   |

## 電源定格

次の表では、Alienware Aurora R11の電源定格仕様をリスト表示しています。

### 表 11. 電源定格

| 説明    | オプション丨       | オプション 2      |
|-------|--------------|--------------|
| タイプ   | 550 W        | 1000 W       |
| 入力電圧  | 90 ~ 264 VAC | 90 ~ 264 VAC |
| 入力周波数 | 47 ~ 63 Hz   | 47 ~ 63 Hz   |

### 表 11. 電源定格 (続き)

| 説明     | 月       | オプション丨                                                                                                    | オプション <b>2</b>                                                                      |
|--------|---------|----------------------------------------------------------------------------------------------------|-------------------------------------------------------------------------------------|
| 入力     | □電流(最大) | 8 A                                                                                                    | 14 A                                                                                |
| 出力     | 〕電流(連続) | 5.1 V/20 A、12 VA1/18 A、12 VA2/18<br>A、12 VA1+12 VA2/28 A、12 VB/16 A、<br>12 VC1/18 A、12 VC2/18 A、12 VC1+12<br>VC2/20 A、3.3 V/15 A、5.1 Vaux/4A | 5.1 V/20 A、12VA/42 A、12VB/52 A、<br>12VD/16 A、3.3 V/20 A、-12 V/0.5 A、<br>5.1Vaux/4 A |
| 定格出力電圧 |         | 5.1 V/12 VA1/12 VA2/ 12 VB/12<br>VC1/12 VC2/3.3 V/ 5.1 Vaux                                                                                  | 5.1 V/12 VA/12VB/12VD/3.3 V/-12<br>V/5.1 Vaux                                       |
| 温度     | 王範囲     |                                                                                                    |                                                                                     |
|        | 動作時     | 5°C ~ 50°C ( 41°F ~ 122°F )                                                                                                    | 5°C ~ 50°C ( 41°F ~ 122°F )                                                         |
|        | ストレージ   | -40°C ~ 70°C ( -40°F ~ 158°F )                                                                                                    | -40°C ~ 70°C ( -40°F ~ 158°F )                                                      |

# コンピュータ環境

空気汚染物質レベル:G1(ISA-S71.04-1985の定義による)

### 表12.コンピュータ環境

| 説明                  | 動作時                                        | ストレージ                                         |
|---------------------|--------------------------------------------|-----------------------------------------------|
| 温度範囲                | 10°C ~ 35°C ( 50°F~95°F )                  | -40°C~65°C(-40°F~149°F)                       |
| 相対湿度(最大)            | 20%~90%(結露なし)                              | 5 ~ 95%(結露なし)                                 |
| 振動(最大) <sup>*</sup> | 0.26 GRMS                                  | 1.37 GRMS                                     |
| 衝撃(最大)              | 51 cm/秒(20 インチ/秒)のベロシティ<br>変化で 2 ms、40 G†  | 133 cm/秒(52.5 インチ/秒)のベロシテ<br>ィ変化で 2 ms、105 G‡ |
| 高度(最大)              | -15.2 ~ 3,048 m ( −50 ~ 10,000 7 イー<br>ト ) | -15.2 ~ 10,668 m ( -50 ~ 35,000 7 1<br>-ト )   |

\*ユーザー環境をシミュレートするランダム振動スペクトラムを使用して測定。

† ハードドライブの使用中に、2 ミリ秒のハーフサインパルスを使用して測定。

## **Alienware Command Center**

AWCC(Alienware Command Center)は、ゲーム体験をカスタマイズし、拡張する単一のインターフェイスを提供します。AWCC ダッシュボードは、最後に再生または追加されたゲームを表示し、ゲーム固有の情報、テーマ、プロファイル、コンピューター設定 へのアクセスを提供します。ゲーム体験に不可欠なゲームの固有のプロファイルとテーマ、照明、マクロ、オーディオなどの設定に すばやくアクセスできます。

AWCC は AlienFX 2.0 もサポートします。AlienFX を使用すると、ゲーム固有の照明マップを作成、割り当て、共有することでゲーム体験を拡張することができます。また、独自の個々の照明効果を作成し、コンピューターまたは接続されている周辺機器に適用することもできます。AWCC に Peripheral Controls を組み込むことにより、統合された体験を保証し、これらの設定をお使いのコンピューターまたはゲームにリンクすることができます。

AWCC は次の機能をサポートします。

- FX: AlienFX ゾーンを作成して管理します。
- フュージョン:ゲーム固有の電源管理、サウンド管理、および温度管理の機能を調整することもできます。
- 周辺機器の管理: Alienware Command Center に周辺機器を表示し、管理することができます。主要な周辺機器の設定をサポートし、プロファイル、マクロ、AlienFX、ゲーム ライブラリなどの他の機能と関連づけます。

AWCC はサウンド管理、温度制御、CPU、GPU、メモリ(RAM)の監視もサポートします。AWCC に関する詳細については、 *『Alienware Command Center オンライン ヘルプ*』を参照してください。

# 「困ったときは」と「Alienware へのお問い合わせ」

## セルフヘルプリソース

オンライン セルフヘルプ リソースを使って Alienware の製品とサービスに関するヘルプ情報を取得できます。

#### 表 13. Alienware 製品とオンライン セルフヘルプ リソース

| セルフヘルプリソース                                                                                    | リソースの場所                                                                                                    |
|-----------------------------------------------------------------------------------------------|----------------------------------------------------------------------------------------------------|
| Alienware 製品とサービスに関する情報は、                                                                     | www.alienware.com                                                                                                    |
| My Dell アプリケーション                                                                              | Deell                                                                                                    |
| ヒント                                                                                           | · · · · · · · · · · · · · · · · · · ·                                                                                                    |
| お問い合わせ                                                                                        | Windows サーチに[Contact Support]と入力し、[ Enter]を押<br>します。                                                                                                    |
| オペレーティング システムのオンライン ヘルプ                                                                       | www.dell.com/support/windows                                                                                                    |
| トップ ソリューション、診断、ドライバー、およびダウンロー<br>ドにアクセスし、ビデオ、マニュアル、およびドキュメントを<br>参照してお使いの PC に関する情報を取得してください。 | Alienware PC は、サービス タグまたはエクスプレス サービス コ<br>ードによって一意に識別されます。Dell PC に関連するサポー<br>ト リソースを表示するには、 <u>www.dell.com/support</u> でサービス<br>タグまたはエクスプレス サービス コードを入力します。<br>お使いの PC のサービス タグを確認する方法の詳細について<br>は、「PC のサービス タグの位置確認」を参照してください。 |
| VR サポート                                                                                       | www.dell.com/VRsupport                                                                                                    |
| お使いのコンピュータの保守に関する段階的な手順が分かるビ<br>デオは、                                                          | www.youtube.com/alienwareservices                                                                                                    |

## Alienware へのお問い合わせ

販売、テクニカル サポート、カスタマー サービスに関する Alienware へのお問い合わせは、<u>www.alienware.com</u> を参照してください。

() メモ:各種サービスのご提供は国/地域や製品によって異なり、国/地域によってはご利用いただけないサービスもございます。

メモ:お使いのコンピューターがインターネットに接続されていない場合は、購入時の納品書、出荷伝票、請求書、または Dell
 の製品カタログで連絡先をご確認ください。